# **EPIC PHYSICIAN CONNECT**

# July 19 Ambulatory Go-Live July 21, 2016

#### Encounter Provider Must Enter a Progress Note to Sign Visit/Close Encounter

- Effective midday today, the encounter provider (i.e., the provider with whom the patient has a scheduled appointment) is now required to enter a progress note in order to sign the visit and close the encounter
- Up to this point, any progress note entered met the documentation requirement to close the encounter
- Moving forward, if you click **Sign Visit** and the encounter provider hasn't entered a progress note, the warning below displays. The encounter provider can click the link in the warning to be taken directly to the **Notes** activity to complete this requirement

| Sign Visit | ? Move -                                                          | Close X |
|------------|-------------------------------------------------------------------|---------|
|            | C Refresh                                                         |         |
| Required   | A progress note authored by the encounter provider was not found. | 5 Go    |

### Orders Missing from Your Preference List? Tell Your ATE for Quick Resolution

• If you aren't seeing orders you need in your **Preference List**, notify your ATE support immediately – they will contact the IT Help Desk for rapid resolution

#### **Personalizing Your Preference List**

- Add frequently-placed orders to your personal **Preference List** and group them for efficiency:
  - Enter the desired orders and click the star to mark one of the orders as a favorite
  - Within the Add to Preference List window, select the desired Preference List you want to add this order to from the Pref List field. Click the New button next to the Section field

| Add To Preference List |                                                      |                    |              |   |  |  |
|------------------------|------------------------------------------------------|--------------------|--------------|---|--|--|
| <u>O</u> rderable:     | CBC with platelet and differential [LAB293 (Custom)] | Pref <u>L</u> ist: | Orders       | 0 |  |  |
| <u>D</u> isplay name:  | CBC with platelet and differential                   | <u>S</u> ection:   | My Favorites |   |  |  |

- Enter a name for the new section in the **Display name** field and click **Accept**
- Make desired updates to the order and click Accept
- Mark the next order you'd like to include in this grouping as a favorite by clicking the star. Select the desired **Preference List**. Within the **Section** field, click the magnifying glass and select the new section you created
- When browsing your **Preference List**, you'll now see the new section and can quickly select these customized orders moving forward
- If you'd like a custom order panel created, notify your ATE to place an enhancement request with the IT Help Desk

## **Entering Professional Hospital and Surgical Charges**

- If services are performed at HMH, charges will flow automatically after coders review them
- If services are performed at Houston Methodist inpatient locations not live on Epic, you should give your charges to your clinic's professional billing staff for entry
- Providers do not have access to professional billing charge entry in Epic
- To view wRVUs and total charges, access your provider dashboard

#### **E-Prescribing Updates**

- If you reported issues with e-prescribing, these should now be resolved
- It's possible that you'll continue to receive refill requests via fax for a few weeks until pharmacies update their records with the latest information from Surescripts
- As pharmacies update their records, you'll begin receiving electronic refill requests via your In Basket
- If an e-prescribing error occurs during order transmittal, you'll receive an E-Prescribing Error message in your In Basket
- Select the message and click the **Print** button from the **In Basket** folder toolbar to print the prescription. You can either hand the paper script to the patient or fax it directly to the patient's preferred pharmacy

| 🖆 > E-Prescribing Error 5 unread, 6 total |                                     |                              |                          |              |                       |                                                         |                   |  |  |  |
|-------------------------------------------|-------------------------------------|------------------------------|--------------------------|--------------|-----------------------|---------------------------------------------------------|-------------------|--|--|--|
| <b>\$</b> 9                               | QuickActions •                      | - 🗙 Do <u>n</u> e   🎝 E      | incounter 🚭 Chart 🔋 Quic | kNote 🕂 Take | 💡 Put Back 🕑          | Complete 🎒 P <u>r</u> i                                 | nt 🥰              |  |  |  |
|                                           | A Date                              | Time                         | / Patient                | Age          | Medication            | ∕₃ Pha                                                  | rmacy 🌙           |  |  |  |
| <b>†</b>                                  | 07/11/16<br>Provider: k<br>Resp Use | 2:02 PM<br>Keyur Patel<br>r: | A, Vteonepassiidenom     | [100 60 y.o. | metFORMIN (G<br>Error | LUCOPH CVS P<br>Type: New prescrip<br>Pool?: YES        | harmacy#<br>tion  |  |  |  |
| <b>t</b>                                  | 07/11/16<br>Provider: k<br>Resp Use | 2:09 PM<br>Keyur Patel<br>r: | A, Vteonepassiidenom     | (100 60 y.o. | LEVOTHROID 1<br>Error | <b>37 mcg CVS P</b><br>Type: New prescrip<br>Pool?: YES | harmacy#;<br>tion |  |  |  |

#### Writing/Updating H&P

• Use the **Prep for Surgery** activity > **Write H&P** section to document the initial H&P within the visit

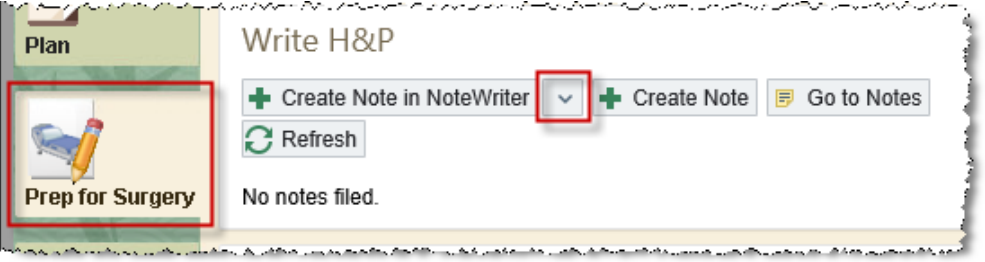

- To update the H&P on the day of surgery, open the patient's chart, select the Pre-op + Consult navigator from the Activity Tab List, select the Update H&P section and click the Add Interval button to the right of the initial H&P listed
- Review the following tip sheet for details: <u>Update H&P by Creating an Interval Note</u>

#### **Questions?**

- Ask your onsite ATE support
- Contact the IT Help Desk Physician's Line at 832.667.5555, option 1

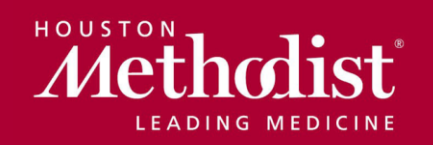

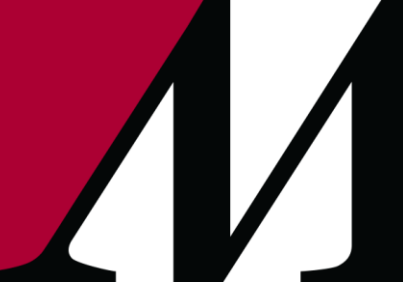

epic@houstonmethodist.org | epic.houstonmethodist.org